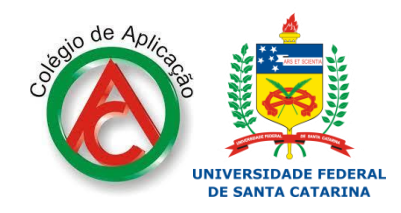

pelo setor de assistência ao aluno - CA/UFSC - 2020

## Como enviar uma tarefa no Moodle?

A ferramenta *"Envio de tarefa"* no moodle pode ser solicitada para que você envie do seu computador, celular, tablet ou celular um arquivo para seu professor avaliar.

O modo que ela aparece é assim (uma "mão" segurando uma folha de texto):

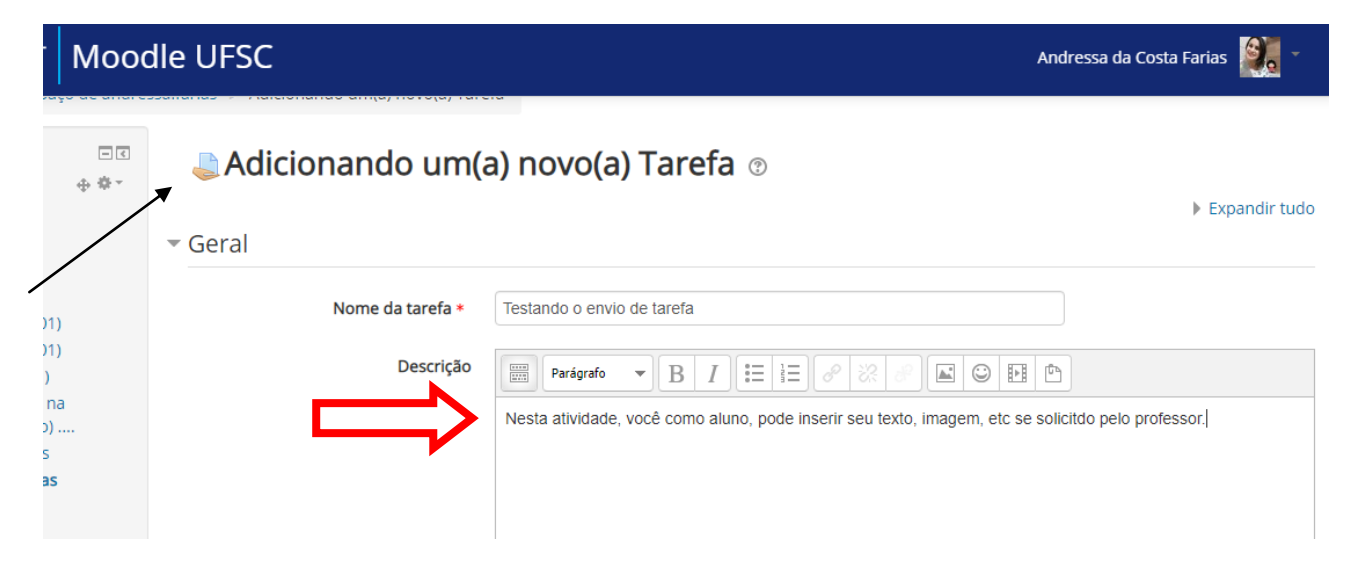

Para enviar a tarefa você deve ter o arquivo pronto no seu computador e saber onde localizá-lo.

Para inserir um arquivo de texto (por-exemplo), você deve procurar **<u>na ferramenta "Envio de</u> <u>tarefa"</u> o ícone quadrado com um sinal de mais. Como o abaixo:** 

| , , , ,             | ?          |                                                              |  |  |  |  |  |
|---------------------|------------|--------------------------------------------------------------|--|--|--|--|--|
| Arquivos adicionais | $\bigcirc$ | Tamanho máximo para novos arquivos: 1Gb                      |  |  |  |  |  |
|                     |            |                                                              |  |  |  |  |  |
|                     | 7          | 🕨 🚞 Arquivos                                                 |  |  |  |  |  |
|                     |            |                                                              |  |  |  |  |  |
|                     |            |                                                              |  |  |  |  |  |
|                     |            |                                                              |  |  |  |  |  |
|                     |            | Você pode arrastar e soltar arquivos aqui para adicioná-los. |  |  |  |  |  |
|                     |            |                                                              |  |  |  |  |  |

isponibilidade

Ao clicar nele, abrirá uma caixa para você selecionar seu arquivo. Tal como a abaixo:

|   | Seletor de arquivos  |                                                  |      |   |  |  |  |  |
|---|----------------------|--------------------------------------------------|------|---|--|--|--|--|
| m | Arquivos do servidor |                                                  | 88 🔳 | 1 |  |  |  |  |
| m | Arquivos recentes    |                                                  |      |   |  |  |  |  |
| 2 | Enviar um arquivo    |                                                  |      |   |  |  |  |  |
| m | Arquivos privados    | Fecolher ficheiro Nenhum ficheiro selecionado    |      |   |  |  |  |  |
| 2 | Utilizar uma URL     |                                                  |      |   |  |  |  |  |
| ٢ | Wikimedia            | Salvar como                                      |      |   |  |  |  |  |
| ٢ | Web albúm do Picasa  |                                                  |      |   |  |  |  |  |
| 4 | Google Drive         | Autor Andressa da Costa Farias                   |      |   |  |  |  |  |
|   |                      | Escolha a licença Todos os direitos reservados 🔹 |      |   |  |  |  |  |
|   |                      | Enviar este arquivo                              |      |   |  |  |  |  |
|   |                      |                                                  |      |   |  |  |  |  |

Você deve escolher no ícone **Anexo "Escolher ficheiro".** E procurar o arquivo que você deve enviar para o Moodle a partir do seu dispositivo (computador, notebook, celular ou tablet). Ao encontrar o arquivo, você deve selecioná-lo.

Vamos usar como exemplo que você tenha que enviar "trabalho\_geografia" que se encontra na área de trabalho do seu dispositivo (computador, celular, notebook ou tablet).

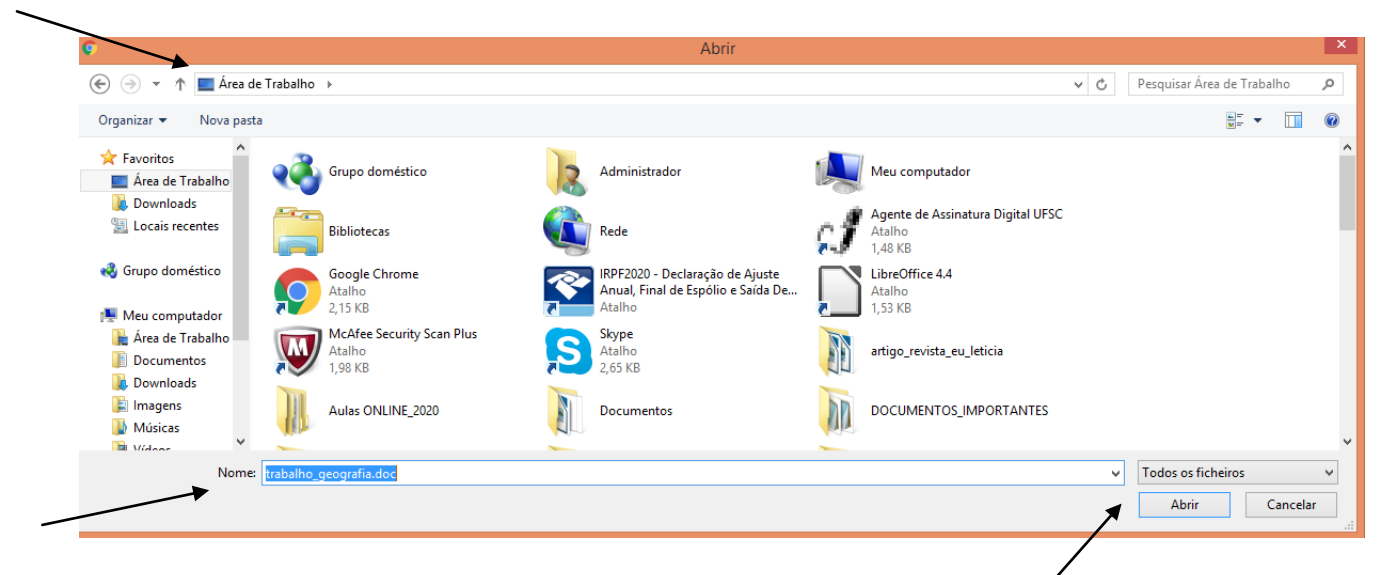

Depois de localizar o arquivo, basta clicar em "Abrir".

A próxima caixa que se abrirá será esta:

| Seletor de arquivos |                      |                   |                                          |  |   |  |  |
|---------------------|----------------------|-------------------|------------------------------------------|--|---|--|--|
| m                   | Arquivos do servidor |                   |                                          |  | 1 |  |  |
| m                   | Arquivos recentes    |                   |                                          |  |   |  |  |
| 2                   | Enviar um arquivo    |                   |                                          |  |   |  |  |
| m                   | Arquivos privados    | Anexo             | Escolher ficheiro trabalho_geografia.doc |  |   |  |  |
| 2                   | Utilizar uma URL     |                   |                                          |  |   |  |  |
| 13                  | Wikimedia            | Salvar como       |                                          |  |   |  |  |
| ٢                   | Web albúm do Picasa  |                   |                                          |  |   |  |  |
| 4                   | Google Drive         | Autor             | Andressa da Costa Farias                 |  |   |  |  |
|                     |                      | Escolha a licença | Todos os direitos reservados             |  |   |  |  |
|                     |                      |                   | Enviar este arquivo                      |  |   |  |  |
|                     |                      |                   |                                          |  |   |  |  |

E por último você deve clicar na caixa "Enviar este arquivo".

Pronto ! Seu arquivo foi enviado para a tarefa. Depois é só esperar um retorno do professor (a).

Boa sorte ! E votos que você tenha caprichado no seu trabalho!

Setor de Assistência ao aluno CA/UFSC.